# **Connect an Existing EntireX RPC Server** with an XML-based Client

This chapter describes how to connect an existing RPC server with an XML-based client, using a Web application that contains the EntireX XML/SOAP Runtime as part of Software AG Common Web Services Stack, or using the Java API of EntireX XML/SOAP Runtime.

- Connect RPC Server with XML-based Client, using a Web Application
- Connect RPC Server with XML-based Client, using the Java API of EntireX XML/SOAP Runtime
- Running the Application

## **Connect RPC Server with XML-based Client, using a Web Application**

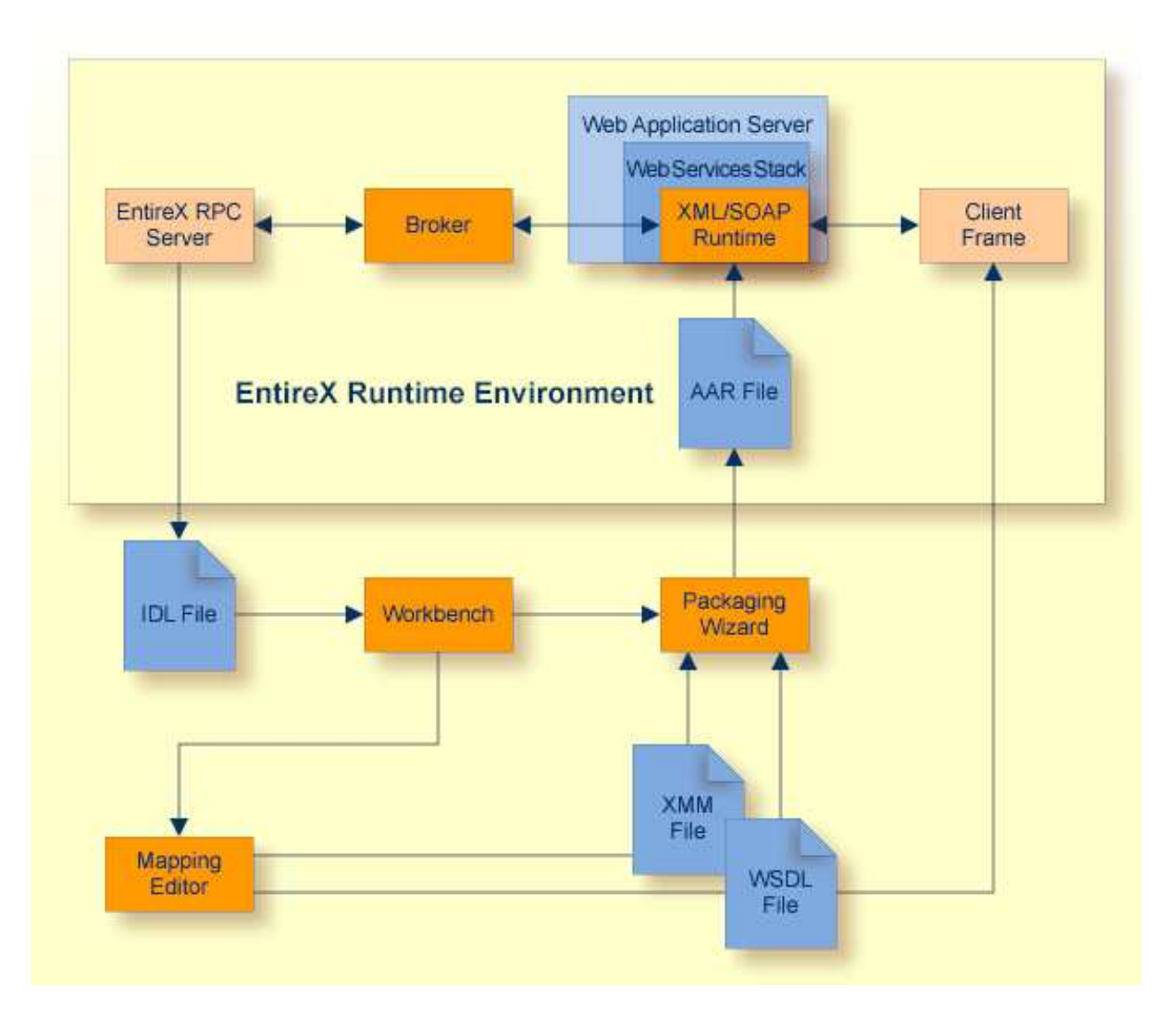

**To generate the application, using a default SOAP mapping for the Web Service** 

• Select the IDL file that was used for creating the EntireX RPC server. From the context menu, choose and **Web Service > Generate Web Service...** and follow the instructions given by the wizard.

**To generate the application, not using an XML Mapping or a non-Default SOAP Mapping** 

- 1. Select the IDL file that was used for creating the EntireX RPC server and open it with the EntireX XML Mapping Editor.
- 2. Select the mapping and press Generate. Save the mapping file.
- 3. Depending on the tools used for the generation of the XML-based client, create an XML Schema or WSDL for the generation of the XML-based client.

Select the IDL file, and from the context menu choose **Web Service > Generate Web Service...** 

For the generation of the XML Schema file: Select the XMM file and open the context menu. Choose Generate XML Schema (XSD)....

### Connect RPC Server with XML-based Client, using the Java API of EntireX XML/SOAP Runtime

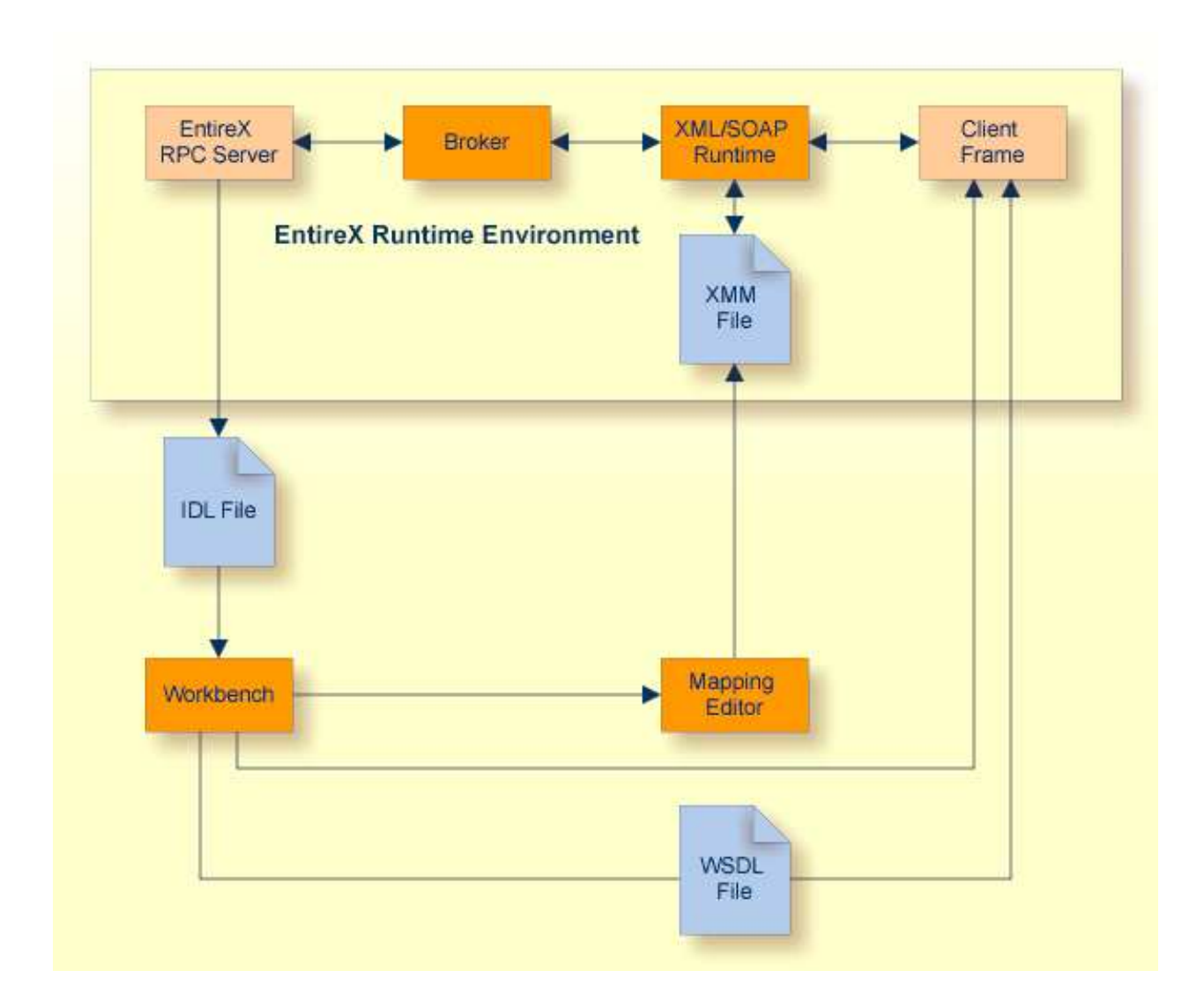

#### **To generate the application**

- 1. Select the IDL file that was used for creating the EntireX RPC server and open it with the EntireX XML Mapping Editor.
- 2. Select the mapping SOAP and press Generate. Save the mapping file.
- 3. Depending on the tools used for the generation of the XML-based client, create an XML Schema or WSDL for the generation of the XML-based client.

Select the IDL file, and from the context menu choose Web Service > Generate Web Service....

For the generation of the XML Schema file: Select the XMM file and from the context menu choose **Generate XML Schema (XSD)...** 

#### Note:

If this is not possible, write an XML-based client.

4. Create an XML-based client with a suitable tool. Follow the instructions on the screen, or *Generate Web Services from Software AG IDL File*.

### **Running the Application**

### To run the application

- 1. Start the EntireX Broker (if required).
- 2. Configure and start the EntireX RPC server (if not started already).
- 3. Run the client application.